## <infoyou メールが届かない場合>

各携帯会社のキャリアメールをご利用のお客様で、会員登録の確認メールが届かない場合は、以下の設定方法をご 確認頂き「@infoyou.biz」からのメールを受信できるように設定をお願い致します。設定後、再度新規登録画面より ご登録をお願い致します。

※上記設定をおこなってもメールが届かない場合は、GmailやYahoo!メールにて会員登録をして頂きますよう、お願い致します。

Gmailの新規アカウント作成については、後述致します。

■docomo スマートフォン・iPhone のドメイン指定受信設定方法

- 1.「d メニュー」にアクセスし「My docomo(お客様サポート)」→「設定(メール等)」へ移動します。
- 2.「メール設定(迷惑メール/SMS 対策など)」を選択し、ログインします。
- 3.「利用シーンに合わせた設定」より「受信リスト設定」を選択します。
- 4.「受信リスト設定」の「設定を利用する」を選択し、入力欄に「@infoyou.biz」と入力して「確認する」 ボタンを押します。
- 5.「設定内容確認」より内容を確認し、「設定を確定する」ボタンを押します。

■au スマートフォンのドメイン指定受信設定方法

- 1.「迷惑メールフィルター」設定画面にアクセスする。
- 2. 「個別設定」グループより「受信リストに登録/アドレス帳受信設定をする」を選択します。
- 3.「受信リスト設定」より、左端のボックスにチェックを入れ、入力欄に「@infoyou.biz」を入力し、 「ドメイン一致」を選択します。
- 4.「受信リストの有効・無効設定」より「有効」を選択し、「変更する」ボタンを押します。
- 5.「受信リスト設定変更確認」より内容を確認し、「登録」ボタンを押します。

■softbank スマートフォン・iPhone のドメイン指定受信設定方法

- 1. My SoftBank ヘアクセスし、「メール設定」を押します。
- 2.「迷惑メール対策」を押します。
- 3.「許可するメールの登録」グループの「登録する」を押します。
- 4.「受信するメールアドレス」の入力欄に「infoyou@infoyou」と入力し「完全一致」を選択して「次へ」 ボタンを押します。
- 5.「許可するメール」の内容を確認し、「登録する」を押します。

■楽天モバイルのドメイン指定受信設定方法

- 1. Rakuten Link アプリを起動します。
- 2. 画面下部の「楽メール」を押します。
- 3. 画面左上の「三」アイコンを押します。
- 4. 画面右上の歯車アイコンを押します。
- 5.「受信リスト」を押します。
- 6. 「<u>infoyou@infoyou.biz</u>」を入力して「追加」ボタンを押します。

■Gmail 新規アカウント登録方法(新規メールアドレス取得方法)

- 1. インターネットブラウザ(MicrosoftEdge もしくは GoogleChrome)で以下の URL を入力します。
  - https://www.google.com/

| <ul> <li>&gt; Supp. X</li> <li>↓</li> <li>↓</li> <li< th=""><th>NEXTRE Discourses, A to Discourse &amp; Children as</th><th><ul> <li>a x</li> <li>x a) 0 (array) (array)</li> </ul></th></li<></ul> | NEXTRE Discourses, A to Discourse & Children as | <ul> <li>a x</li> <li>x a) 0 (array) (array)</li> </ul> |
|----------------------------------------------------------------------------------------------------|-------------------------------------------------|---------------------------------------------------------|
| BagieCTV/T 2.07                                                                                                    |                                                 | own mei 🔅 🚺 meinio 👔                                    |
|                                                                                                    |                                                 |                                                         |
|                                                                                                    |                                                 |                                                         |
|                                                                                                    | Google                                          |                                                         |
|                                                                                                    | ۹ ه ۵                                           |                                                         |
|                                                                                                    | Dougle REIT In: Proving Larry                   |                                                         |
| 「アカウント作成」                                                                                                    |                                                 |                                                         |
| と入力                                                                                                    |                                                 |                                                         |
|                                                                                                    |                                                 |                                                         |
|                                                                                                    |                                                 |                                                         |
| E+                                                                                                    |                                                 |                                                         |
| US EVEL ADAGEN                                                                                                    |                                                 | 29-03- 68 28                                            |

- 2. 入力枠に「アカウント作成」と入力して「Enter」キーを押す、もしくは「Google 検索」をクリックします。
- 3. 検索結果の上に「Google アカウントの作成」というリンクが表示されますので、そちらをクリックします。

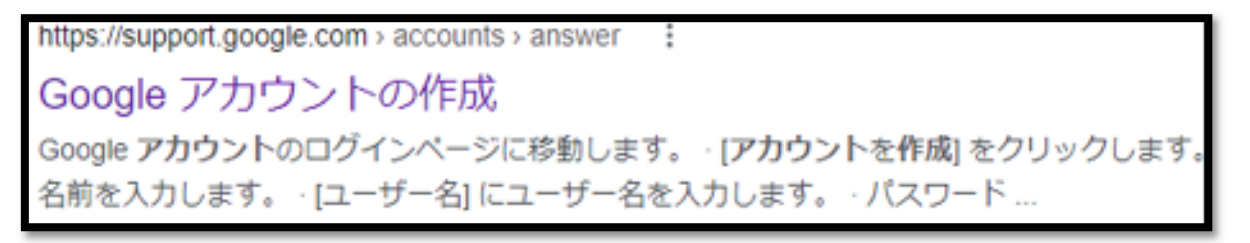

4. 以下の画面で「自分用」をクリックします。

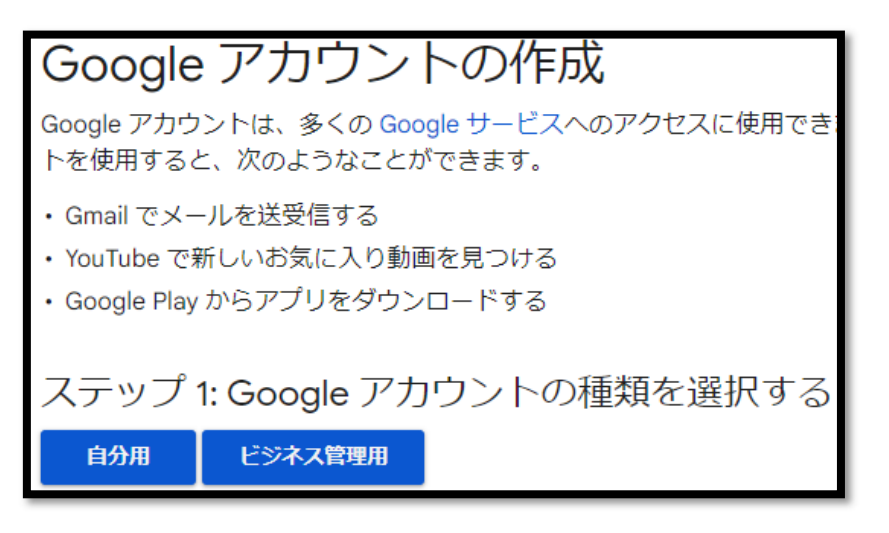

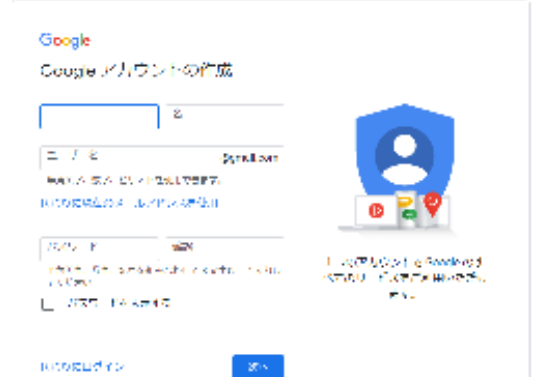

| No | 項目    | 内容                                    |
|----|-------|---------------------------------------|
| 1  | 性     | 苗字を入力します。                             |
| 2  | 名     | 名前を入力します。                             |
| 3  | ユーザー名 | 半角英数字を使用して、メールの「@」より前の値を設定します。        |
|    |       | 既に利用されているユーザー名はご利用になれません。エラーが表示されます。  |
| 4  | パスワード | ログインに使用するパスワードを設定してください。半角英数字、記号の組み合わ |
|    |       | せで8桁以上必要です。                           |
| 5  | 確認    | 上記で設定したパスワードと同じものを入力してください。           |

6. 下記画面で必要事項を入力し、「次へ」をクリックします。

## Google

| Google Ald, DICHC                                                                                                    |                        |
|----------------------------------------------------------------------------------------------------|------------------------|
| A contraction of the second second seco |                        |
| n Harrison (n. 1997)<br>1993-1997 - J. Frank (Million)<br>1997-1994 - Harrison (Million)                                                                                                    | Existence conto, where |
| +                                                                                                    | ,                      |
| 54 v                                                                                                    |                        |
| 一の名称がも見たり開始                                                                                                    |                        |
| æð 👘                                                                                                    |                        |

| No | 項目           | 内容                                    |
|----|--------------|---------------------------------------|
| 1  | 電話番号         | 電話番号を入力します。任意入力です。                    |
| 2  | 再設定用のメールアドレス | 何らかの理由で Google アカウントにログインできなくなってしまった場 |
|    |              | 合に必要です。任意入力です。                        |
| 3  | 生年月日         | 生年月日を入力します。パスワードを忘れてしまった場合などに利用しま     |
|    |              | す。                                    |
| 4  | 性別           | 性別を選択します。                             |

7. 次の画面では、画面下部にある「同意する」をクリックします。

以上で Google のアカウント(メールアドレス)の取得が完了します。